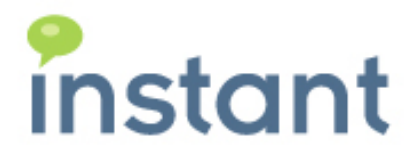

# S4B SERVER PRESENCE

Version 2.0.49

PREREQUISITES AND INSTALLATION GUIDE

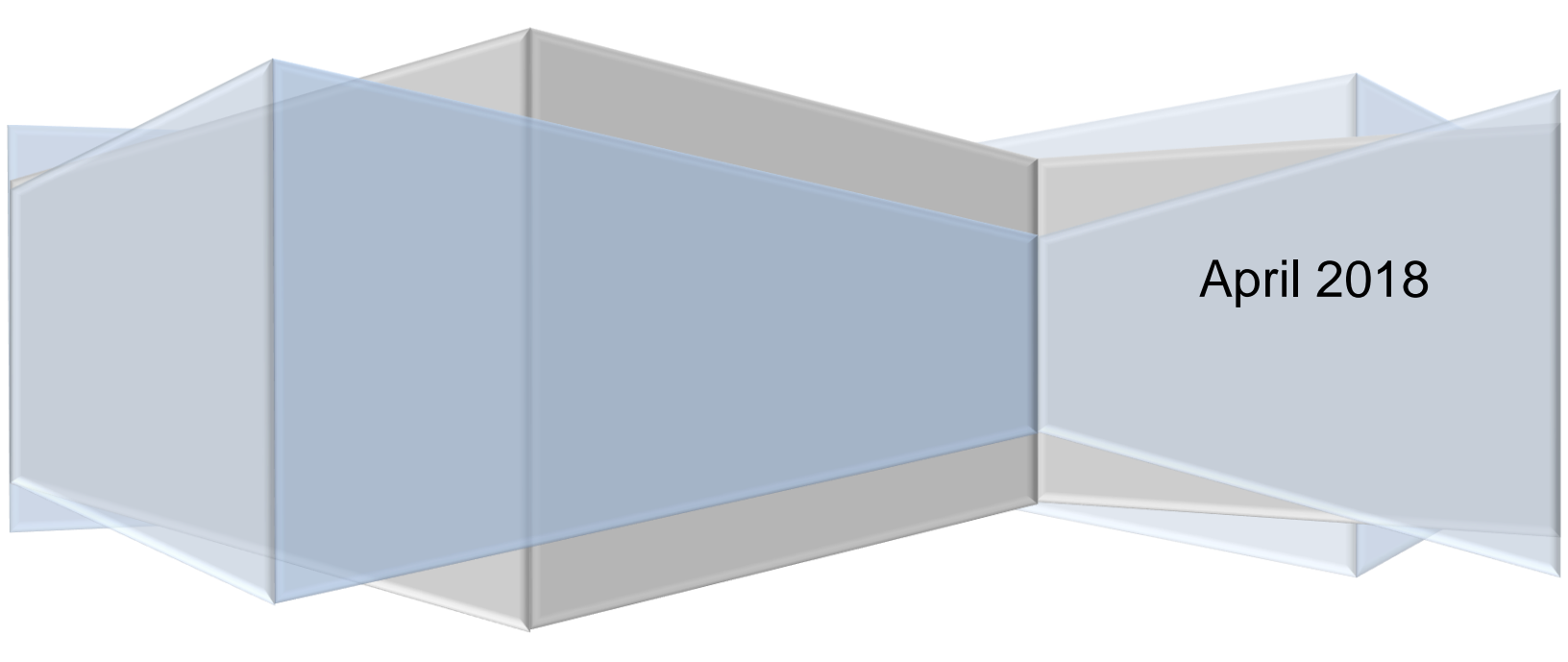

## **Copyright and Disclaimer**

This document, as well as the software described in it, is furnished under license of the Instant Technologies Software Evaluation Agreement and may be used or copied only in accordance with the terms of such license. The content of this document is furnished for informational use only, is subject to change without notice, and should not be construed as a commitment by Instant Technologies. Instant Technologies assumes no responsibility or liability for any errors or inaccuracies that may appear in this document. All information in this document is confidential and proprietary.

Except as permitted by the Software Evaluation Agreement, no part of this document may be reproduced, stored in a retrieval system, or transmitted in any form or by any means, electronic, mechanical, recording, or otherwise, without the prior written permission of Instant Technologies.

Copyright © 2005 - 2014 Instant Technologies, All rights reserved.

### Trademarks

All other trademarks are the property of their respective owners.

### **Contact Information**

See our Web site for Customer Support information.

http://www.instant-tech.com/

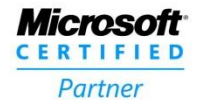

ISV/Software Solutions

# 

## INTRODUCTION

This guide is designed to show prerequisites and how to install S4B Server Presence.

If you have any questions during this process, please contact <a href="mailto:support@instant-tech.com">support@instant-tech.com</a>.

# PREREQUISITES

- 64-bit computer.
- Windows Server 2008 R2 SP1, Windows Server 2012 and 2016.
- Unified Communications Managed (UCMA) API 4.0 Runtime.

## INSTALLATION

- 1) Download S4B Server Presence installer.
- 2) Unzip the file and open PresenceService2Setup.exe.

PresenceService2Setup.exe

3) Click **Next** on the installer Welcome page.

| 🗟 Web Presence Servi                                                                                                    | ce Setup ×                                                                                                    |  |  |  |
|----------------------------------------------------------------------------------------------------|----------------------------------------------------------------------------------------------------|--|--|--|
| <ul> <li>Image: A start of the start of the start of</li></ul> | Welcome to the Web Presence<br>Service Setup Wizard                                                                                       |  |  |  |
|                                                                                                    | The Setup Wizard will install Web Presence Service on your<br>computer. Click "Next" to continue or "Cancel" to exit the<br>Setup Wizard. |  |  |  |
|                                                                                                    | < Back Next > Cancel                                                                                                    |  |  |  |

4) Click **Next** on the installer Installation Folder page.

| 🗟 Web Presence Service Setup                                                                   | _         |             | ×   |
|------------------------------------------------------------------------------------------------|-----------|-------------|-----|
| Select Installation Folder<br>This is the folder where Web Presence Service will be installed. |           |             | Ð   |
| To install in this folder, click "Next". To install to a different folder, en<br>"Browse".     | ter it be | low or clic | k   |
| C:\Program Files\Instant Technologies\Web Presence Service\                                    |           | Browse      |     |
| Advanced Installer                                                                             | >         | Can         | cel |

5) Click **Install** on the installer Ready to Install page.

| 🖏 Web Presence Service Setup                                                                                                    | Х       |  |  |  |  |
|----------------------------------------------------------------------------------------------------|---------|--|--|--|--|
| Ready to Install The Setup Wizard is ready to begin the Web Presence Service installation                                                                         | $\odot$ |  |  |  |  |
|                                                                                                    |         |  |  |  |  |
| Click "Install" to begin the installation. If you want to review or change any of your<br>installation settings, click "Back". Click "Cancel" to exit the wizard. |         |  |  |  |  |
|                                                                                                    |         |  |  |  |  |
|                                                                                                    |         |  |  |  |  |
|                                                                                                    |         |  |  |  |  |
|                                                                                                    |         |  |  |  |  |
| Advanced Installer                                                                                                    |         |  |  |  |  |
| < Back                                                                                                    | Cancel  |  |  |  |  |

6) After installation is completed, you will see the Configure Web Presence Service window. Fill the Configuration form.

- a) Lync Server Address:
  - The URL or address to your Lync server. For example, mylyncserver.instant-tech.com.
- b) Presence Lookup Account SIP:
  - Use one of the sip from your Lync server. For example, sip:myaccount@instant-tech.com
- c) Presence Lookup Account Domain:
  - The account domain from your account sip, sip:myaccount@instant-tech.com. For example, instant-tech.com
- d) Presence Lookup Account Username:
  - The account username located in your sip, sip:myaccount@instant-tech.com. For example, myaccount.
- e) Presence Lookup Account Password:
  - The sip password in your Lync server.

| Configure Web Presence Service    | _ |  |      | × |  |  |
|-----------------------------------|---|--|------|---|--|--|
| Lync Server Address:              |   |  |      |   |  |  |
| mylyncserver.instant-tech.com     |   |  |      |   |  |  |
| Presence Lookup Account SIP:      |   |  |      |   |  |  |
| sip:myaccount@instant-tech.com    |   |  |      |   |  |  |
| Presence Lookup Account Domain:   |   |  |      |   |  |  |
| instant-tech.com                  |   |  |      |   |  |  |
| Presence Lookup Account Username: |   |  |      |   |  |  |
| myaccount                         |   |  |      |   |  |  |
| Presence Lookup Account Password: |   |  |      |   |  |  |
| •••••                             |   |  |      |   |  |  |
| Close Test                        |   |  | Save |   |  |  |
| Start Service                     |   |  |      |   |  |  |

- 7) Once the form is filled out, click **Test**, then click **Save**.
- 8) Finally, click Start Service.
- 9) Now, open a web browser and go to [servername]/WebPresence to check Documentation.